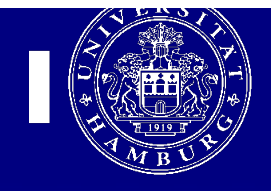

## Einrichtung des POP3 und SMTP Servers für Apple Mail

Diese Anleitung ist nur für Anwender des UKE-GWIS (Internet) gültig, d.h. nicht für KIS2 bzw. KIS1 <u>Anwender</u>

1. Starten Sie das Programm Mail und geben Sie in dem Begrüßungsbildschirm Ihren Namen, Ihre Mailadresse und Ihr Passwort ein:

| erforderlichen Sc   |                                                   |
|---------------------|---------------------------------------------------|
| Geben Sie zunäch    | hritte geführt.<br>1st folgende Informationen an: |
| Vollständiger Name: | Benutzer                                          |
| E-Mail-Adresse:     | Mailadresse                                       |
| Kennwort:           | •••••                                             |
| UNERUNG CARA        |                                                   |

2. Im Nächsten Bildschirm geben Sie bitte an ob POP oder IMAP. Bei Benutzername und Kennwort geben Sie bitte Ihre Fokus Kennung und Ihr Fokus Passwort ein. Ihren "Benutzernamen" und das "Passwort" finden sie auf dem Formular, das Sie per Post bekommen haben.

| Allgemein Accounts | Accounts                                                                                                    | Verfassen Signaturen Regeln                                             |
|--------------------|----------------------------------------------------------------------------------------------------|-------------------------------------------------------------------------|
| Allgemein Accounts | Server für eintreffende E-Ma<br>Accounttyp:<br>Beschreibung:<br>Server für eintreffende E-Mails:<br>Benutzername:<br>Kennwort: | Verfassen Signaturen Regeln<br>ils<br>POP<br>pop.uke.de<br>itkbtest<br> |
| ? (                | Abbrechen<br>Support erhalten Sie unter: [Close                                                                                | Zurück Fortfahren                                                       |

3. Tragen Sie nun bei POP als Server für eingehende Mails pop.uke.de ein und bei IMAP imap.uke.de. Hier tragen Sie bitte die Benutzerkennung (Fokus Kennung) und Kennwort (Fokus Passwort).

|          | Server für eintreffende E-Ma     | ils          |
|----------|----------------------------------|--------------|
|          | Accounttyp:                      | IMAP ‡       |
| 111      | Beschreibung:                    | UKE          |
|          | Server für eintreffende E-Mails: | imap.uke.de  |
|          | Benutzername:                    | Benutzername |
|          | Kennwort:                        |              |
| 6        |                                  |              |
|          |                                  |              |
| CHERTING |                                  |              |
|          |                                  |              |
|          |                                  |              |

4. Nun tragen Sie bitte im nächsten Bildschirm als Server für ausgehende Mails smtp.uke.de ein.

|            | Server für ausgehende E-Ma     | ails                          |
|------------|--------------------------------|-------------------------------|
|            | Beschreibung:                  | UKE                           |
| 111        | Server für ausgehende E-Mails: | smtp.uke.de                   |
| 2 1        | 4 5                            | 🗹 Nur diesen Server verwenden |
| S          | Authentifizierung verw         | venden                        |
| O FR       | Benutzername:                  | Benutzername                  |
|            | Kennwort:                      | •••••                         |
| 16         | E                              |                               |
|            |                                |                               |
| CASEDTIALC |                                |                               |
| enonco     |                                |                               |
|            |                                |                               |
|            |                                |                               |
| ?)         | Abbrechen                      | Zurück Fortfahren             |

5. Nun folgt eine Zusammenfassung. Klicken Sie nun auf Erstellen.

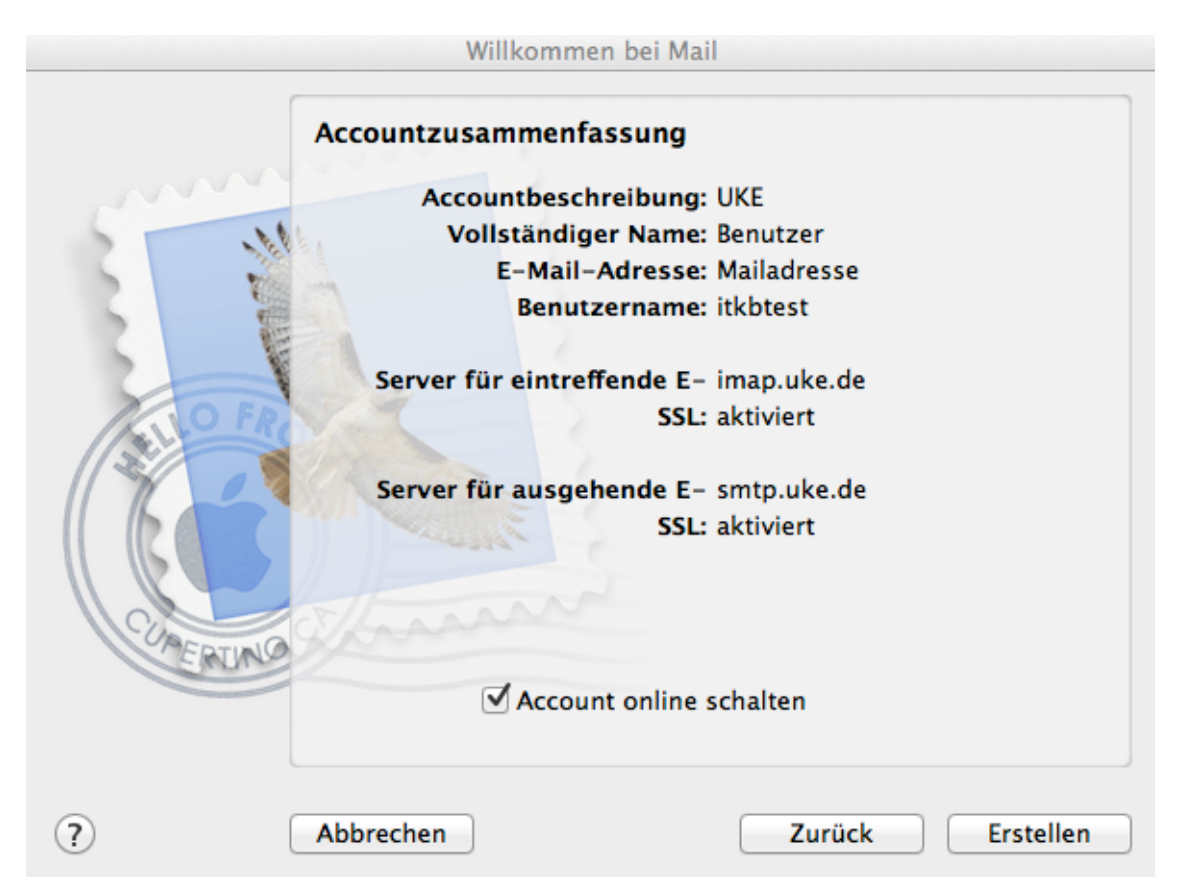

6. Gehen Sie nun in Mail auf Einstellungen und dann wählen Sie Accounts aus.

| 000                | Accounts                         |                                                               |
|--------------------|----------------------------------|---------------------------------------------------------------|
| Allgemein Accounts | bung Schrift & Farbe Darstellur  | ng Verfassen Signaturen Regeln                                |
| UKE<br>IMAP        | Accountinformationen             | Postfach-Verhalten   Erweitert<br>✓ Diesen Account aktivieren |
|                    | Accounttyp:                      | IMAP                                                          |
|                    | Beschreibung:                    | UKE                                                           |
|                    | E-Mail-Adresse:                  | Mailadresse                                                   |
|                    | Vollständiger Name:              | Benutzer                                                      |
|                    | Server für eintreffende E-Mails: | imap.uke.de                                                   |
|                    | Benutzername:                    | itkbtest                                                      |
|                    | Kennwort:                        | •••••                                                         |
|                    | SMTP-Server:                     | UKE +                                                         |
|                    |                                  | ✓ Nur diesen Server verwenden                                 |
|                    | TLS-Zertifikat:                  | Ohne ‡                                                        |
|                    |                                  |                                                               |
|                    |                                  |                                                               |
| + -                |                                  |                                                               |
|                    |                                  | ?                                                             |

7. Klicken Sie bei SMTP Server auf UKE und dann auf SMTP-Serverliste bearbeiten. Unter dem Reiter Erweitert Wählen Sie bitte bei Authentifizierung Kennwort aus. Klicken Sie auf OK und schließen das Fenster Einstellungen wieder.

| <u>الم</u><br>Allgemein | Accounts Werbung                           | A<br>Schrift & Farbe                           | Darstellung                                 | Verfassen                    | Signaturen | Regeln |
|-------------------------|--------------------------------------------|------------------------------------------------|---------------------------------------------|------------------------------|------------|--------|
| 0                       | Beschreibung<br>UKE                        | Servername<br>smtp.uke.de                      | Verwe<br>UKE                                | ndet von Ac                  | count      |        |
|                         |                                            |                                                |                                             |                              |            |        |
|                         |                                            | Accountinform<br>• Standard<br>• Eigenen P     | ationen Er<br>-Ports verwen<br>ort verwende | weitert<br>den (25, 46<br>n: | 5, 587)    |        |
|                         | Authentifizierun<br>Benutzernam<br>Kennwoi | SSL verwe<br>g: Kennwort<br>e: itkbtest<br>rt: | nden                                        | ;                            | •          | ¢<br>• |
| +                       | ?                                          |                                                | Abbr                                        | echen                        | ОК         | ?      |